本書は、15FX160 シリーズのキーボード誤入力不具合の対策として、EC ファームウェア(以下 EC)を更新する手順です。以下の手順に従って更新を行ってください。

1. 更新に必要なもの

・ダウンロードした EC 更新ツール (NH55HPQ\_EC11b)

## 2. 対象製品の確認

(1) 電源を ON、または Windows 再起動直後、「F2」キーをゆっくり連打し、UEFI セットアップメニューを 表示させます。画面上部にあるバージョン情報をご確認ください。

(2) <u>KBC/EC Version: 1.07.06, 1.07.09, 1.07.11</u> は更新が必要です。

## <u>KBC/EC Version: 1.07.11b, 1.07.12</u> は更新が不要です。

| Intel(R) Core(TM) i7-11800H @ 2.30GHz | BIOS Version: 1.07.10ITUN  |  |  |
|---------------------------------------|----------------------------|--|--|
| DRAM Frequency: 3200 MHz              | KBC/EC Version:1.07.11     |  |  |
| Memory Size: 16384 MB                 | ME FW Version:15.0.35.1898 |  |  |

3. EC の更新方法

(1) Windows を起動し、EC 更新ツールを任意の場所にコピーします。(ここではデスクトップにコピーし説明 いたします。)

(2) EC 更新ツールを右クリックし、「すべて展開」を選択、次の画面で「展開」をクリックします。

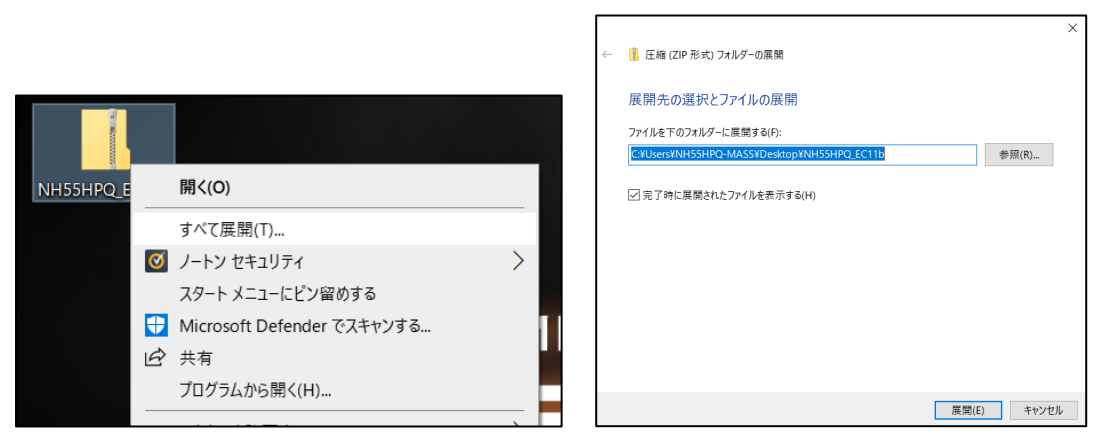

(3) 「ECFlash」をダブルクリックします。

| ■   ☑ ■ =   NH5 ファイル ホーム =                   | 5HPQ_<br>共有 | EC11b<br>表示              |                  |                            | _                | ×<br>~ ? |
|----------------------------------------------|-------------|--------------------------|------------------|----------------------------|------------------|----------|
| $\leftarrow \rightarrow \checkmark \uparrow$ | > PC        | > デスクトップ > NH55HPQ_EC11b | × ق ×            | > NH55HPQ_EC11bの検          | 索                |          |
|                                              |             | 名前 ^                     | 更新日時             | 種類                         | サイズ              |          |
| >> ショック アクセス                                 | *           | 📧 clean                  | 2021/04/07 23:30 | アプリケーション                   | 8 KB             |          |
| ➡ ダウンロード                                     | *           | lean                     | 2021/04/29 10:34 | 構成設定                       | 1 KB             |          |
| ■ ドキュメント                                     | *           | SecFlash                 | 2021/12/27 18:44 | Windows バッチ ファ<br>アプリケーション | 1 KB<br>1 689 KB |          |
| 📰 ピクチャ                                       | *           | io.dll                   | 2021/04/07 23:30 | アプリケーション拡張                 | 85 KB            |          |
| 📕 ビデオ                                        |             | NH5_7HPQ.11b             | 2021/12/27 18:44 | 11B ファイル                   | 128 KB           |          |
| 🎝 ミュージック                                     |             |                          |                  |                            |                  |          |
| loneDrive                                    |             |                          |                  |                            |                  |          |

(4) ユーザーアカウント制御画面で「はい」をクリックします。

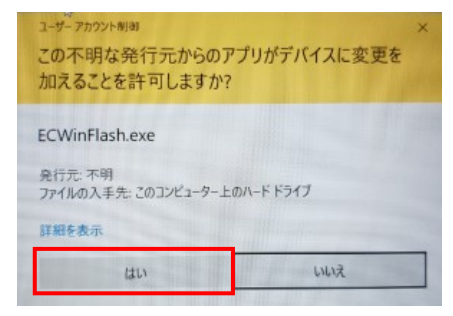

(5) EC の更新が始まり、更新後は自動で電源が切れます。

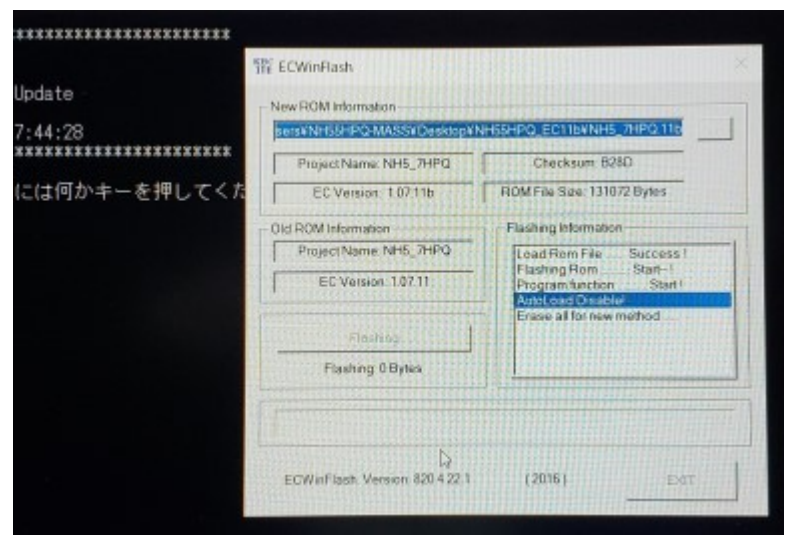

(6) 電源が切れたら、ACアダプターを抜き、再度挿します。

これで、ECの更新作業は終了です。

ご不明な点は、弊社サポートセンターまたは全国のパソコン工房店舗にご相談ください。